## Option 1 Instructions - How to connect to your mydesk "VDI" virtual machine:

- 1. In either the Firefox or Chrome. Browse to <a href="https://mydesk.ou.edu">https://mydesk.ou.edu</a>
- 2. Click to "VMWare Horizon HTML ACCESS"

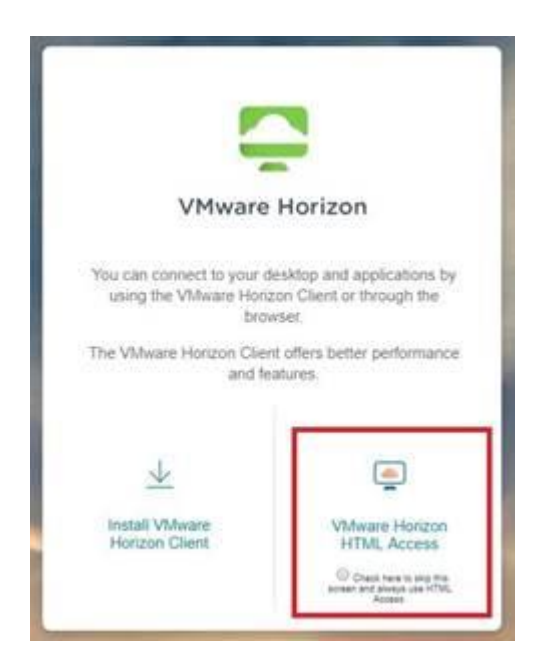

3. Login with your OUHSC credentials.

|                     | VMware Horizon                      |  |
|---------------------|-------------------------------------|--|
|                     |                                     |  |
| Enter yo<br>passcod | ur DUO Security user name and<br>e. |  |
| Userna              | me                                  |  |
| Passco              | da                                  |  |
|                     | Login                               |  |
|                     | Cancel                              |  |

- 4. You will be prompted for a Duo Push notification on your device using the Duo mobile app . Accept it.
  - 1. \*Note: If you are not enrolled in Duo, please visit this article to learn more and sign up: HSC Duo

|                | 0 |
|----------------|---|
| VMware Horizon |   |
| Logging in     | - |
|                |   |
| Cancel         |   |

5. Once logged in, Select "COOP Remote Pool" from the list of available virtual desktops.

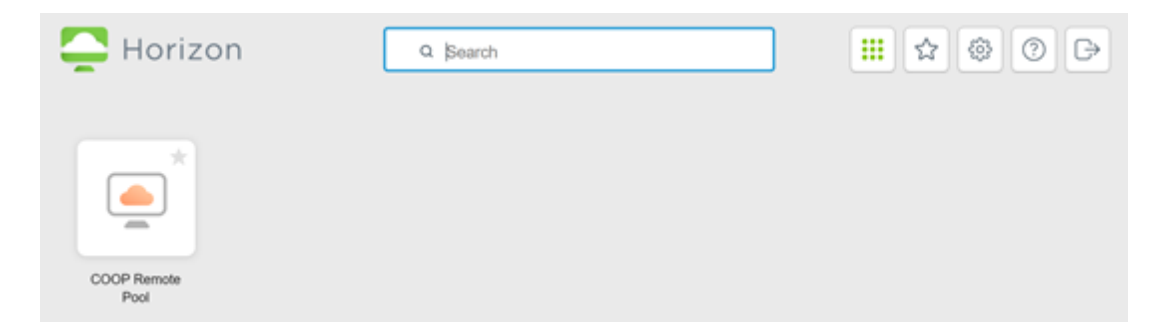

## 6. Wait for your desktop to load.

|  | Welcome |  |  |
|--|---------|--|--|
|  |         |  |  |
|  |         |  |  |

Your connected to your virtual machine! Now completed the rest of the first time setup:

7. Once your desktop loads, open the "Google Chrome" Web Browser within your virtual machine's desktop.

- 8. Browse to the <u>http://ahrealm/</u> website COAH IT has created.
- 9. Click to Download the "Set VDI Profile Script".

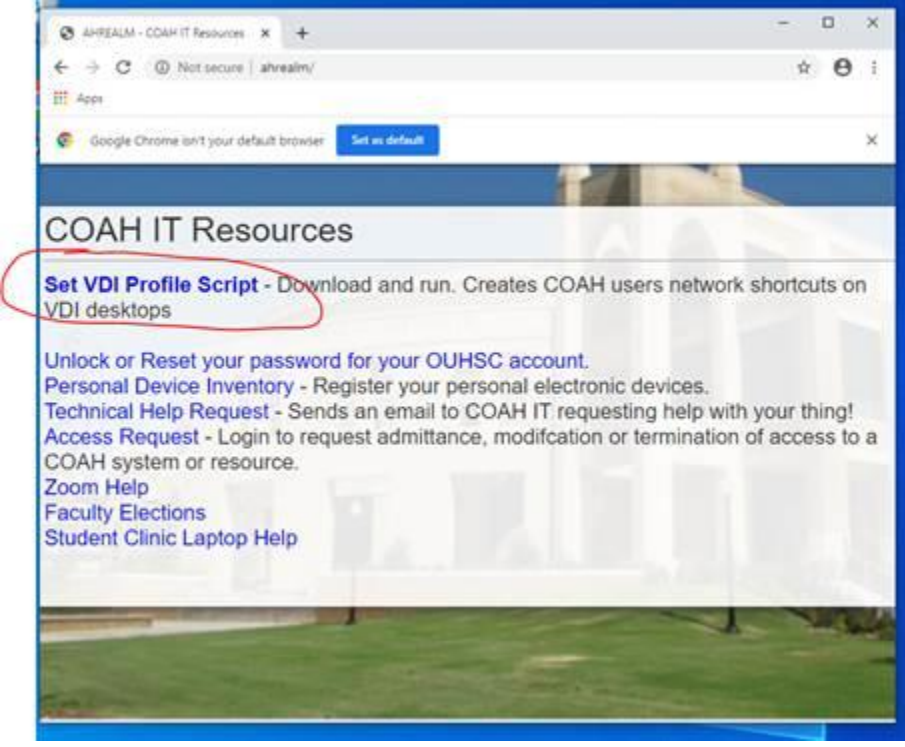

10. Click to run the "setprofile.bat" in the bottom-left hand corner of the chrome window.

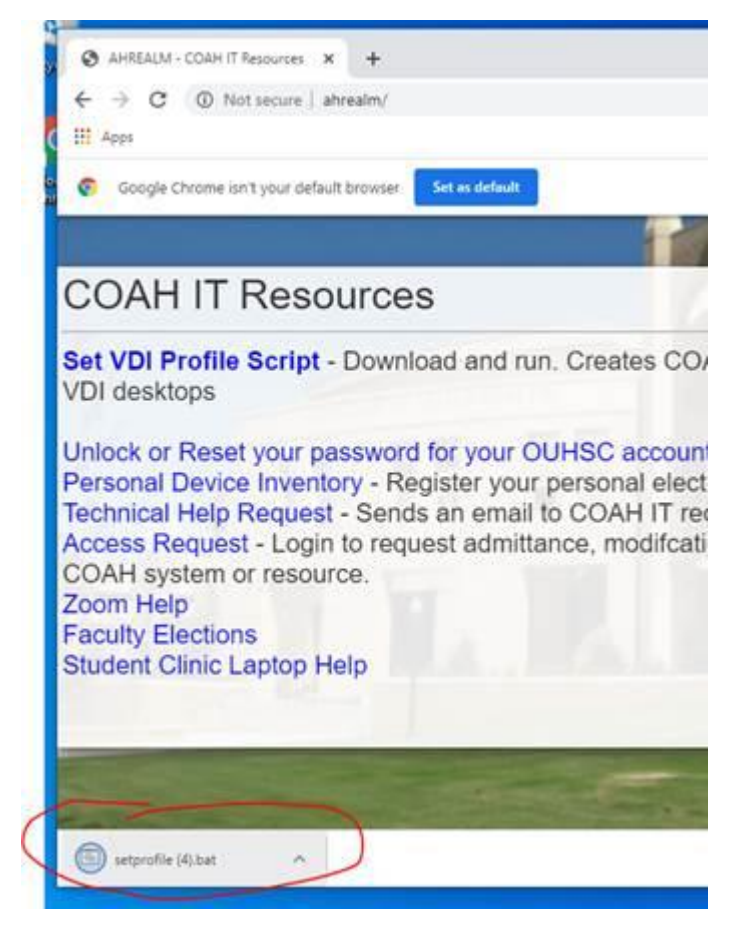

- 11. After a few seconds your network shares will appear on your desktop.
- 12. Close Google Chrome.

13. Finally, after that - Right click anywhere in the blue desktop background of your virtual desktop and choose "refresh".

|   | View             |        |
|---|------------------|--------|
|   | Sort by          |        |
|   | Refresh          |        |
|   | Paste            |        |
|   | Paste shortcut   |        |
|   | Undo Delete      | Ctrl+Z |
|   | New              |        |
| - | Display settings |        |
| - | Personalize      |        |

You will now see your Microsoft Office icons!

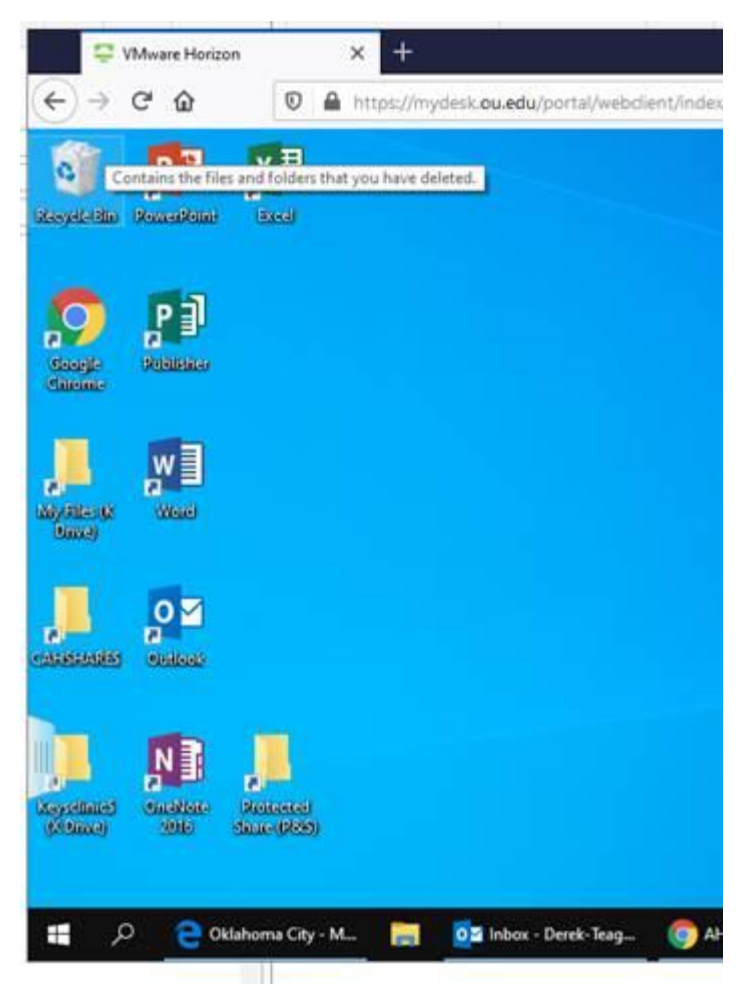

Enjoy your Virtual Desktop! Open Outlook to get your email. Access your files on your network shares, etc...